# Klubbleder melder på til kurs

Logg inn i SportsAdmin (ikke KlubbAdmin). Samme brukernavn og passord som til Min Idrett.

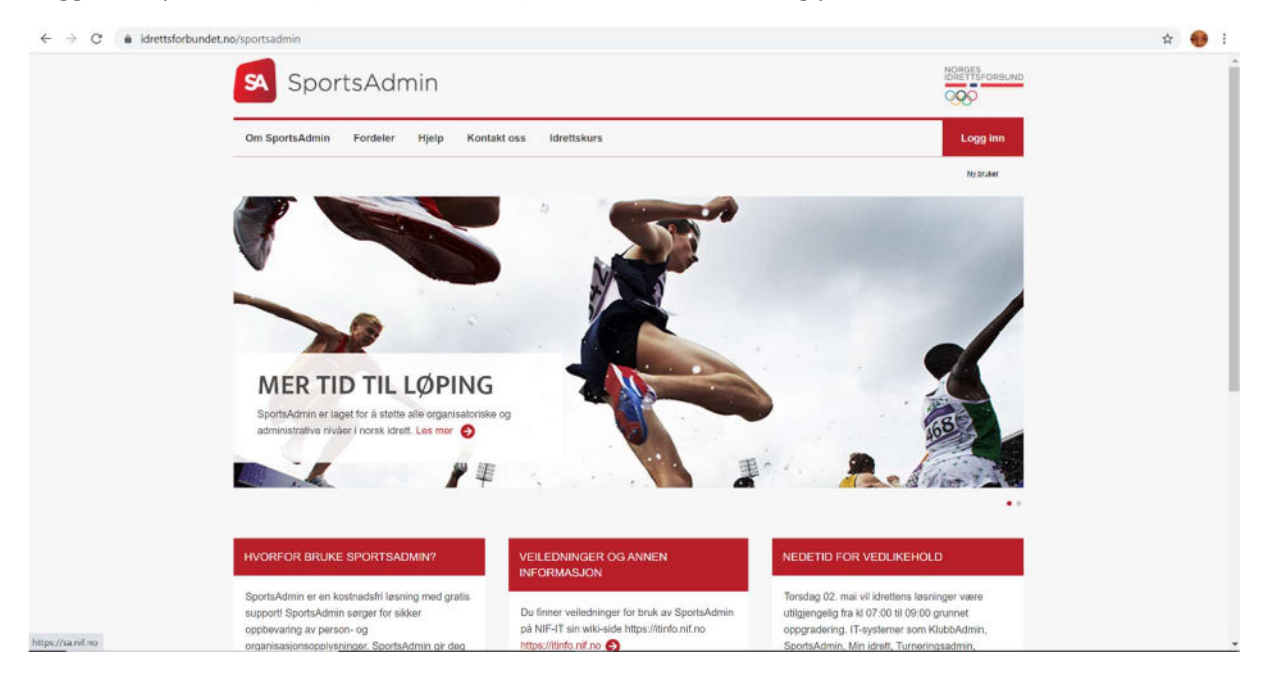

Velg Idrettskurs fra menyen i venstre del av skjermen:

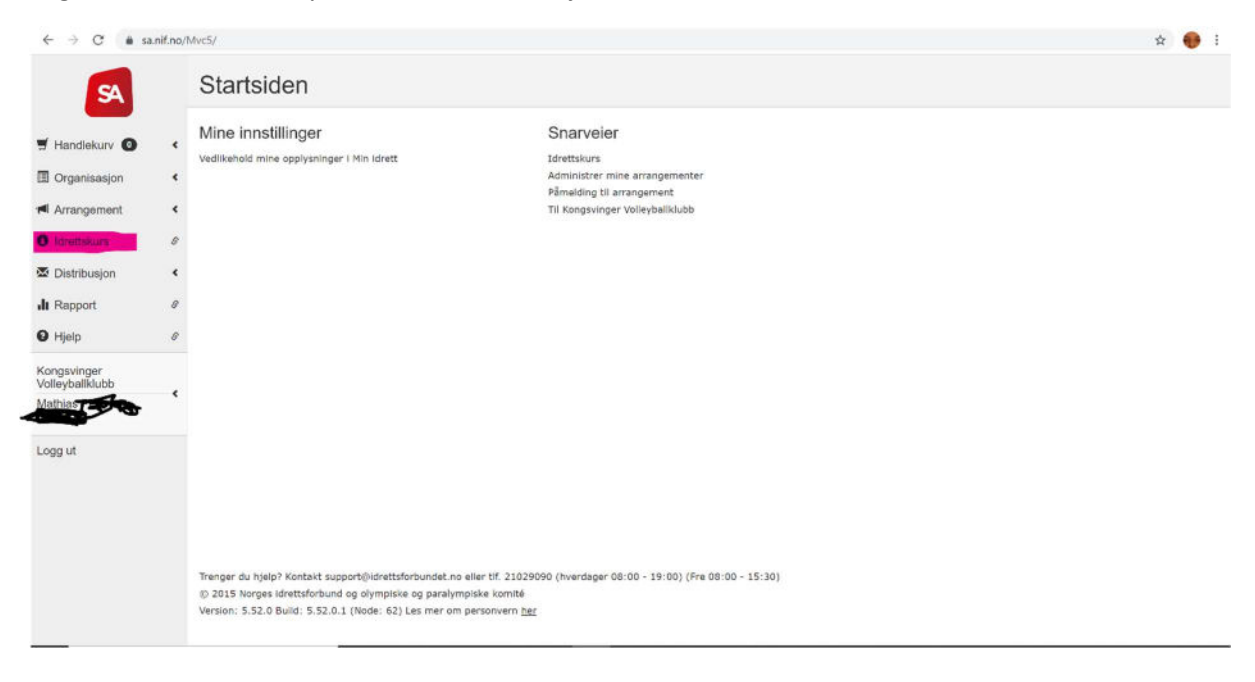

### Trykk på Søk fra menyen øverst på siden:

| Mine verktøy                                                                                                    | Mine meldinger                                                                                                    |
|----------------------------------------------------------------------------------------------------|----------------------------------------------------------------------------------------------------|
| Velkommen til IdrettsKurs                                                                                             | Sendt † Emne til                                                                                                    |
| Hei Mathias Pattersen, velikommen til idrettskursl<br>Her finner olu brukervelledning og annen informasjon            | 15.09.2020 15.06 Kopi/kurspåmekling til NVBF - Styrets Mathias<br>ansvar - 28/9-20 kl. 16.00 (klubbesaling) Pettersen<br>Svensrud    |
| Snarveier                                                                                                    | 15.09.2020 15.06 KopiXurspåmekling til NVBF - Styrets Mathias<br>ansvar - 28/9-3/0 kl. 18.00 (klubberaling) Pettersen<br>Sversruid   |
| 🛛 Lag ny kursmal                                                                                                    | 15.09.2020 15.06 Kurspämelding til NVBF - Styrets ansvar - Kate Kristin<br>28/9-20 ki, 18.00 (Kubbecaling) Senstebe                  |
| Arranger nytt kurs                                                                                                    | 15.09.2020 15.06 Kurspåmolding til NV8F - Styrets ansvar - Kate Kristin<br>28/9-20 ki - 10.00 (dubbetaling) - Sansteba               |
| Maler og oppsett                                                                                                    | 15.09.2020 15.16 Kopizkurspärneiding ül NVBF - Styrets<br>ansvar - 29/9-20 kl. 19.00 (klubbetaling) - Petersen<br>Svensurd           |
| ntal organisasjonsledd: 4                                                                                             | 15.09.2020 15.16 KopirKurspärnelding til NVDF - Styrets Mathias<br>ansvar - 29/9-20 kl. 19.00 (klubbstalling) – Vetersen<br>Sversnud |
| h Kongsvinger Volleyballklubb - Volleyball                                                                            | 15.09.2020 15.16 Kurspämelding til NVBF - Styrets ansvar – Kate Kristin<br>29/9-20 kl. 19.00 (klubberaline) Sansteina                |
| Kongsvinger Volleyballklubb     Kongsvinger Volleyballklubb - Volleyball     Kongsvinger Volleyballklubb - Volleyball | 15.09.2020 15.16 Kurspåmelding til NVDF - Styrrets ansvar - Kate Kristin<br>29/9-20 kl. 19.00 (klubbetaling) Sansteba                |
|                                                                                                    | Betaling                                                                                                    |
| 4økkelinformasjon                                                                                                    | Utestőende betaling                                                                                                    |
| ongsvinger Volleyballklubb                                                                                            |                                                                                                    |

## Fyll inn deltagers navn og/eller e-post:

| ÷ -    | → C  i i drettskursnif.no/search/simplesearch                | 🖈 📵 i   |
|--------|--------------------------------------------------------------|---------|
| lKu    | Startside Mine-kurs Rapporter <u>Sek</u> Maler Utdanningsløp | Mathias |
|        | Søk                                                          |         |
| *<br>* | Søk etter personer                                           |         |
|        |                                                              |         |
|        | $\overline{\bigotimes}$                                      |         |
|        | $\diamond$                                                   |         |
|        | Søkehodus, Delvak "Do Duck" vil gi både Dolly og Donald Duck |         |
|        | Debak Eksakt sak                                             |         |
|        | Begrens seket til organisasjonsledd                          |         |
|        | Q                                                            |         |
|        | TOM SKJEMA Q. SOK                                            |         |
|        | Side sak                                                     |         |

| Startside Mine kurs Rapporter <u>Søk</u> M                   | aler Utdanningsløp          |              |                                 |                           | N        | Mathlas <b>Conterne</b> |                                          |
|--------------------------------------------------------------|-----------------------------|--------------|---------------------------------|---------------------------|----------|-------------------------|------------------------------------------|
| Søk                                                          |                             |              |                                 |                           |          |                         |                                          |
|                                                              | Antali søkeresultater 1 tre | ff.          |                                 |                           |          |                         |                                          |
| Søk etter personer                                           | Etternavn                   | Fornavn      | E-post                          | SAID                      | Telefon  | Utdanningslep           | Organisas                                |
| Fornovn                                                      | Sønstebø                    | Kate Kristin | kate.sonstebo@volleybal.nn.kate | sanstebo@online.no5747197 | 41933774 | bruker                  | Songae age                               |
| Kate Kristin                                                 |                             |              |                                 |                           |          | Opplæringenvart         | Kongsving<br>Vollevball                  |
| Etternavn                                                    |                             |              |                                 |                           |          |                         | Kongsving                                |
| Sønstebø                                                     |                             |              |                                 |                           |          |                         | Volleyue                                 |
| E-post                                                       |                             |              |                                 |                           |          |                         | Volicyball                               |
|                                                              |                             |              |                                 |                           |          |                         | Kongsving                                |
| Sakemodus, Delsøk "Do Duck" vil gi både Dolly og Donald Duck |                             |              |                                 |                           |          |                         | - Volleyba                               |
| Delsøk Eksakt søk                                            |                             |              |                                 |                           |          |                         | voleysellor<br>drattens lu               |
|                                                              |                             |              |                                 |                           |          |                         | OSID<br>Identifierts Hu<br>Osio, Telever |
| Q                                                            |                             |              |                                 |                           |          |                         | idrei i genere                           |
|                                                              |                             |              |                                 |                           |          |                         |                                          |
| TØM SKJEMA Q SØK                                             |                             |              |                                 |                           |          |                         |                                          |
| tine est.                                                    |                             |              |                                 |                           |          |                         |                                          |
| DURE 250%                                                    |                             |              |                                 |                           |          |                         |                                          |

Når du får opp riktig deltager, trykker du på ett av de blå feltene til høyre i skjermbildet:

Trykk så på kalendersymbolet over deltagerens navn:

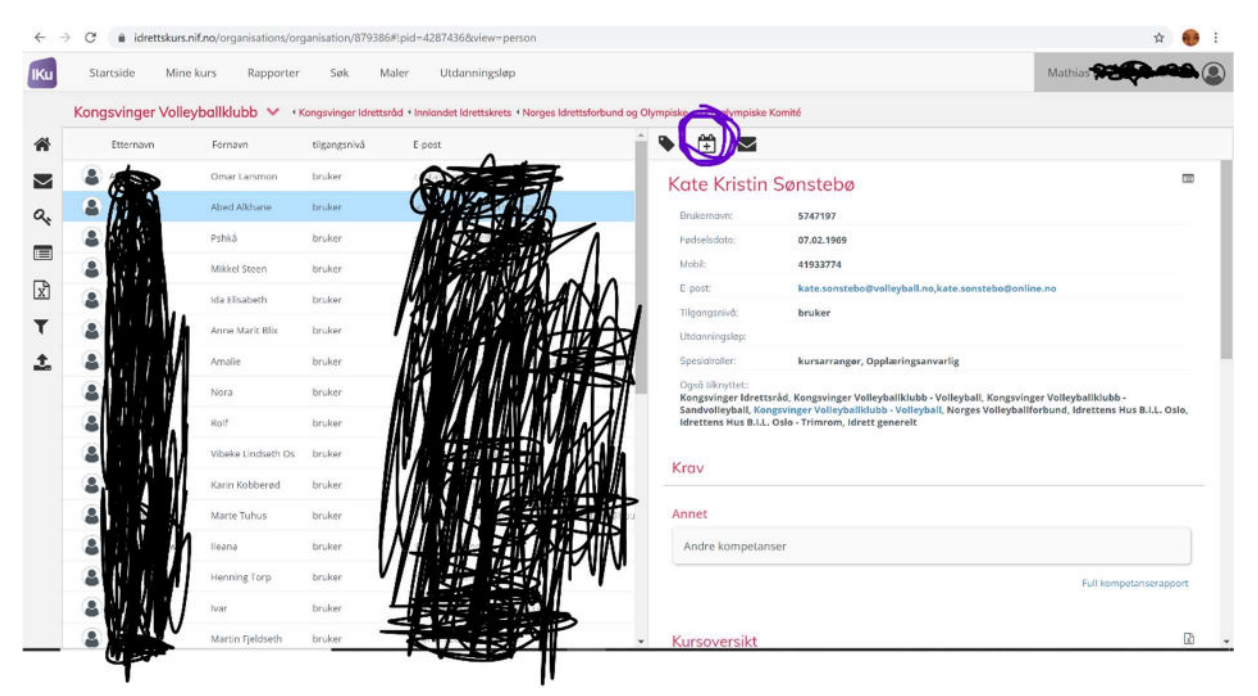

Skriv NVBF i feltet for kursnavn. Alle våre kurs starter med NVBF, og du vil få opp alle framtidige kurs arrangert av NVBF:

| urspåmelding                                   |                 |                           |                     |
|------------------------------------------------|-----------------|---------------------------|---------------------|
| 1<br>Velg kurs                                 |                 | 2<br>Klubb/representasjon | Bekrefttelse        |
| Velg det kurset du ønsker å me<br>deltakere på | lde             |                           |                     |
| Kursnavn                                       |                 |                           |                     |
| NVBF                                           | ×               |                           |                     |
| 勤 Starter etter: 簡 Slutter                     | с før:<br>Q SØK |                           |                     |
|                                                |                 |                           | Forrige Neste Avbry |

Klikk på kalendersymbolet på det kurset du ønsker å melde deltageren på:

| Kurspåmelding                                           |           |                                                                                                    |               | ×      |
|---------------------------------------------------------|-----------|----------------------------------------------------------------------------------------------------|---------------|--------|
| 1<br>Veig k                                             | urs       | Klubb/representasjon                                                                                                    | Bekreftelse   |        |
| Velg det kurset du ønsker å<br>deltakere på<br>Kursnavn | melde     | NVBF - Styrets ansvar - 28/9-20 kl. 18.00<br>28.09.2020 18.00 - 28.09.2020 19.00<br>7 27.09.2020   Antall plasser: 25<br>NVFF - Styrets ansvar - 29/9-20 kl. 19.00<br>29.07.2020 19.00 - 28.09.2020 20.00<br>7 0 0000   0 000   0 000   0 000 |               | ĺ      |
| NVBF                                                    | tter før: | NVBF - Styrets ansvar - 30/9-20 kl. 20.00           30.09.2020 20.00 - 30.09.2020 21.00           2 29.09.2020 [ Antall plasser: 25                                                                                                    |               |        |
|                                                         | Q SØK     | NVBF - Styrets ansvar - 1/10-20 kl. 21.00           01.10.2020 21.00 - 01.10.2020 22.00           ☑ 30.09.2020   Antall plasser: 25                                                                                                    |               |        |
|                                                         |           | NVBF - Styrets ansvar - 2/10-20 kl. 17.00           02.10.2020 17.00 - 02.10.2020 18.00           ♀ 01.10.2020   Antall plasser: 25           NVBF - Trener 2 - modul 1 - Trondheim - 10/20                                                   |               |        |
|                                                         |           |                                                                                                    | Forrige Neste | Avbryt |

Skriv inn navnet på klubben deltageren representerer. Det er ikke viktig hvilket alternativ du velger av Klubb, Gren eller Gruppe for særidrett.

| Kurspåmelding                                                  |                                       | ×      |
|----------------------------------------------------------------|---------------------------------------|--------|
| 1<br>Veig kurs                                                 | 2<br>Klubb/representasjon Bekreftelse |        |
| Fyll ut feltene til høyre. Felt merket mer<br>er obligatoriske | *  *  *  *  *  *  *  *  *  *  *  *  * | Avbryt |

Trykk på den grønne Meld på-knappen nederst i skjermbildet.

| Kurspåmelding                                                            | ×                      |
|--------------------------------------------------------------------------|------------------------|
| Velg kurs Klubb/representasjon                                           | Bekreftelse            |
| Vennligst bekreft at du ønsker å melde på disse personene til valgt kurs |                        |
| Kate Kristin Sønstebø                                                    |                        |
|                                                                          |                        |
|                                                                          |                        |
|                                                                          |                        |
|                                                                          |                        |
|                                                                          | Forrige Meld på Avbryt |

Trykk så på Ferdig-knappen nederst i skjermbildet:

| urspåmelding                                                             | ×             |
|--------------------------------------------------------------------------|---------------|
| Velg kurs Klubb/representasjo                                            | n Bekrettelse |
| /ennligst bekreft at du ønsker å melde på disse personene til valgt kurs |               |
| Kate Kristin Sønstebø                                                    |               |
|                                                                          |               |
|                                                                          |               |
|                                                                          |               |
|                                                                          |               |
|                                                                          | Frede         |

Skal du melde på flere, trykker du på søk og gjentar prosedyren med neste deltager. Skal du betale, trykker du deg tilbake til Startsiden:

| Etternavn        | Fornavn            | tilgangsnivå | E post       | 1    | ۵ 🛱 ک                                       |                                                                                                    |            |
|------------------|--------------------|--------------|--------------|------|---------------------------------------------|----------------------------------------------------------------------------------------------------|------------|
| adal             | Omar Larsmon       | bruker 🖷     |              |      | Kote Kristin                                | Sønstebø                                                                                                    |            |
| ah <b>s</b> xø , | Abed Alkhane       | bruker       |              |      | Brukemavn:                                  | 5747197                                                                                                    |            |
|                  | Pshkā              | bruker       |              |      | Fødselsdata:                                |                                                                                                    |            |
|                  | Mikkel Steen       | bruker       | N Press      |      | Mobil:                                      |                                                                                                    |            |
|                  | Ida Elisabeth      | bruker       | HAND         | ₩K I | E-post:                                     | kate.sonstebo@volleyball.no,kate.sonstebo@online.no                                                               |            |
|                  | Anne Marit Blix    | bruker       | 4            |      | Utdanningslep:                              | bruker                                                                                                    |            |
| 2 4 4 4          | Amalie             | bruker       |              | RA   | Spesialroller:                              | kursarranger, Opplæringsanvarlig                                                                                  |            |
|                  | Nora               | bruker       |              |      | Også tilknyttet:<br>Kongsvinger Idrett      | råd. Kongsvinger Volleyballklubb - Volleyball, Kongsvinger Volleyballklubb -                                      |            |
|                  | Rolf               | bruker       |              |      | Sandvolleyball, Kor<br>Idrettens Hus B.I.L. | gsvinger Volleyballklubb - Volleyball, Norges Volleyballforbund, Idrettens Hur<br>Oslo - Trimrom, Idrett generelt | s 8.1,L. O |
| JHM.             | Vibeke Lindseth Os | broker       |              |      |                                             |                                                                                                    |            |
| <b>         </b> | Karin Kobberød     | bruker       |              |      | Krav                                        |                                                                                                    |            |
| LUISA //         | Marte Tuhus        | bruker       | MIN SE       |      | Annet                                       |                                                                                                    |            |
|                  | lleana             | bruker       |              |      | Andre kompetan                              | ser                                                                                                    |            |
|                  |                    |              | AM DER SKILL |      |                                             |                                                                                                    |            |

Scroll nedover på siden til du finner deltagerne, og hak av for alle de det skal betales for (markert med rød ring) og trykk så på Betal (grønn knapp nederst til høyre):

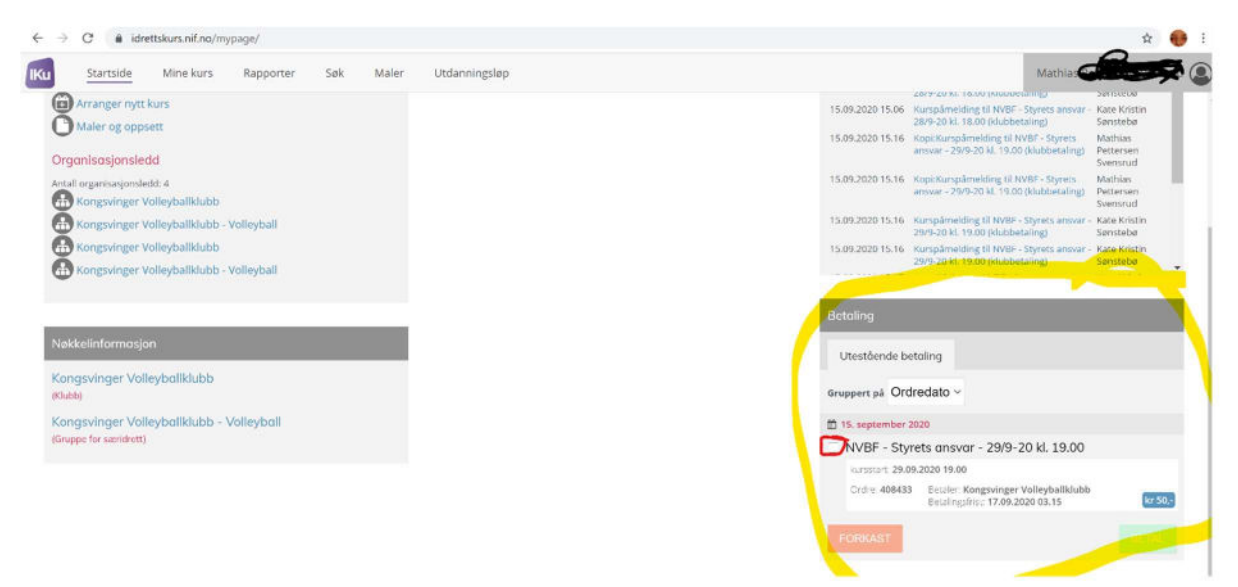

### Trykk Fortsett for å bli dirigert til betalingssiden:

| Arranger nytt kurs     Maler og oppsett  Orgonisosjonsledd  Ardal orgennskjonsledt 4  Kongsvinger Volleyballklubb  Kongsvinger Volleyballklubb - Volleyball | 15.09.2020 15.06 Kurpsharelding U NVBF - Syress armov- Kate Kinstin<br>26.09.2020 15.16 KopKurpsharelding U NVBF - Syress armov-<br>aneuri - 2919-20 kt. 19.00 (Mubberling)<br>15.09.2020 15.16 KopKurpsharelding U NVBF - Syress armov-<br>armov - 2919-20 kt. 19.00 (Mubberling)<br>15.09.2020 15.16 KopKurpsharelding U NVBF - Syress armov-<br>Seenruid<br>15.09.2020 15.16 Kurpsharelding U NVBF - Syress armov-<br>Seenruid |
|----------------------------------------------------------------------------------------------------|----------------------------------------------------------------------------------------------------|
| Kongsvinger Volleyballiklubb - Volleyball                                                                                                    | 15.09.2020 15.16 Kurspäneiding til Kvile-Styres ansar- kate Kristin<br>299-20 kl. 19.00 (kubbecalleg) Senstebe                                                                                                    |
| Nøkkelinformasjon                                                                                                    | Fortsett ib bealing?                                                                                                    |
| Kongsvinger Volleyballklubb<br>atuatr                                                                                                    | LUKK FORTSETT Gruppert på Ordredato ~                                                                                                    |
| Kongsvinger Volleyballklubb - Volleyball                                                                                                    | 15. september 2020                                                                                                    |
| (Gruppe for samidrett)                                                                                                    | 🜌 NVBF - Styrets ansvar - 29/9-20 kl. 19.00                                                                                                    |
|                                                                                                    | Burnmart 29,09,2020 19,00                                                                                                    |
|                                                                                                    | Circline 400433 Instance: Kongsvinger Volleyballklubb<br>Bekallightet: 17.09.2020 03.15                                                                                                    |
|                                                                                                    | FORKAST                                                                                                    |
|                                                                                                    | Kursoversikt                                                                                                    |

På selve betalingssiden får du valg mellom å legge inn et kortnummer eller betale med vipps:

| Tatalt à betale 50 kr<br>NVBF - Styrets ansvar: Kate Kristin<br>Senstebe |  |
|--------------------------------------------------------------------------|--|
| Totalt ä betale 50 kr<br>NVBF - Styrets ansvar: Kate Kristin<br>Sønstebø |  |
|                                                                          |  |
| Velg betalingsmetode                                                     |  |
| Legg til nytt kort VISA 🌎                                                |  |
| Eller                                                                    |  |
| vopps                                                                    |  |
| Salgabetingelser > buyenes                                               |  |
| Avbryt kjøp og gå tilbake til butikk                                     |  |

### Leder får også e-post med denne informasjonen:

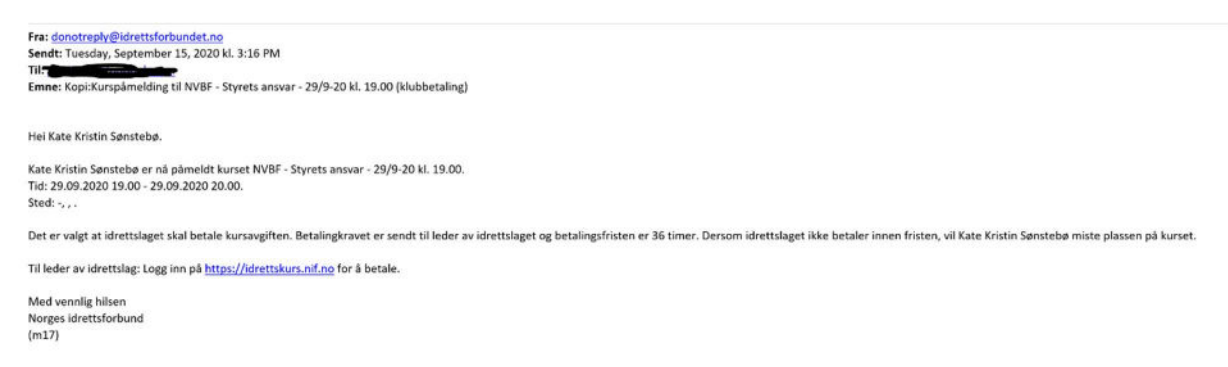

Betalingsfristen er, som det står i mailen, 36 timer. Dersom det ikke registreres betaling innen den tid vil deltagerne automatisk meldes av kurset.